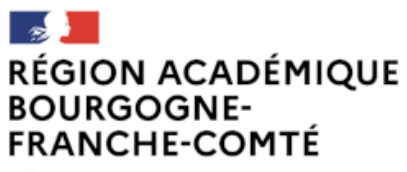

Liberté Égalité Fraternité

# Messagerie académique

# Anti-spam

Version 1 – 06/05/2025

# Table des matières

| Préambule                                                                              | 2 |
|----------------------------------------------------------------------------------------|---|
| Tutoriel messagerie nationale                                                          | 2 |
| Mail de « Notification de quarantaine anti-spam »                                      | 2 |
| Consultation des mails présents en quarantaine, bouton « vos messages en quarantaine » | 3 |
| Libération d'un mail placé en quarantaine, bouton « <i>Libérer</i> »                   | 3 |
| Gestion des listes ( <i>liste sécurisée et liste de blocage</i> )                      | 4 |
| La liste sécurisée                                                                     | 4 |
| La liste de blocage                                                                    | 5 |

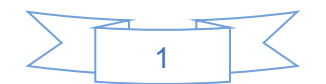

### Préambule

La Direction des Systèmes d'Information Inter-Académique poursuit l'évolution de sa politique de sécurité par la mise en place d'un nouvel élément technique mutualisé nationalement.

Depuis le **13 mai 2025**, un nouvel anti-spam permet de filtrer automatiquement les messages reçus sur toutes les adresses nominatives ou fonctionnelles de la messagerie académique. Il remplace la mise en quarantaine proposée jusqu'alors, matérialisée par un dossier « Spam » qui disparaîtra à terme.

Ainsi, les courriels douteux seront mis en quarantaine et déclencheront une notification mail que vous recevrez dans votre boite académique. Cette notification aura pour objet « *Notification de quarantaine anti-spam* ». Il vous appartiendra de consulter cet espace de quarantaine pour gérer ces messages douteux (*libération, suppression*).

**Point d'attention – vigilance hameçonnage :** le lien « *consultez vos messages en quarantaine* » commence systématiquement par : https://quarantaine.messagerie.education.gouv.fr/Search?

### Tutoriel messagerie nationale

Un tutoriel est disponible à cette adresse :

https://monaidenumerique.education.gouv.fr/tutoriels/messagerie/je\_gere\_ma\_quarantaine/

### Mail de « Notification de quarantaine anti-spam »

Deux fois par jour, vous êtes averti de la mise en quarantaine d'un ou plusieurs courriel(s) par la réception d'un mail avec l'objet « *Notification de quarantaine anti-spam* », capture d'écran ci-dessous.

Le point 1 en rouge correspond à l'objet du mail, le point 2 permet d'ouvrir l'interface pour consulter les mails présents en quarantaine et le point 3 permet de libérer la réception du mail mis en quarantaine.

| Notific                                 | cation de quarantaine anti-spam                                                                                                    |                                                                                   | 8 Janvier 2025 13:00      |
|-----------------------------------------|----------------------------------------------------------------------------------------------------|-----------------------------------------------------------------------------------|---------------------------|
| Expédi                                  | teur : (dsi-msg-nat-report@ac-nantes.fr) de la part de                                                                                                    | e nepasrepondre-quarantaine@ac-nantes.fr                                          |                           |
|                                         | À: (                                                                                                    |                                                                                   |                           |
|                                         |                                                                                                    |                                                                                   |                           |
| Notificatio                             | n de quarantaine anti-spam 🚺                                                                                                    |                                                                                   |                           |
|                                         |                                                                                                    |                                                                                   |                           |
| Pour information                        | n ; ce message de notification est valable 14 jours                                                                                                    | •                                                                                 |                           |
| .e(s) message(                          | s) ci-dessous ont été bloqués par votre administra                                                                                                    | teur en tant que spam suspecté.                                                   |                           |
| (  y a 1 nouveau                        | ux messages dans votre quarantaine d'e-mails dep                                                                                                    | ouis que vous avez reçu votre dernière notification de quarantaine de spam. Si    | i les messages ci-dessous |
| sont du spam, v                         | rous n'avez aucune mesure à prendre. Les messag                                                                                                    | pes seront automatiquement supprimés de la quarantaine après 14 jours.            |                           |
| Pour voir tous le                       | es messages mis en quarantaine, <mark>consultez vos m</mark> e                                                                                                    | essages en quarantaine .                                                          |                           |
| NOTE: This notif                        | ication mail is valid for 14 day(s). After 14 day(s),                                                                                                    | please access the Spam Quarantine directly to review quarantined emails.          |                           |
| Message en gu                           | arantaine                                                                                                    |                                                                                   |                           |
|                                         | De                                                                                                    | Objet                                                                             | Date                      |
| Libérer 3                               | L'équipe ENI elearning <info@eni-el< td=""><td>[MARKETING] 🙀 UHFP Cannes : J-15 avant notre rendez-vous !</td><td>08 Jan 2025</td></info@eni-el<>                                                                                                    | [MARKETING] 🙀 UHFP Cannes : J-15 avant notre rendez-vous !                        | 08 Jan 2025               |
|                                         |                                                                                                    |                                                                                   |                           |
| Remarque : ce m                         | essage a été envoyé par un système de notification un                                                                                                    | iquement. Veuillez ne pas y répondre                                              |                           |
| 100.80000000000000000000000000000000000 | 999 - 19 <b>5</b> - Andre Seneral Market, 1977 - 1977 - 1977 - 1977 - 1977 - 1977 - 1977 - 1977 - 1977 - 1977 - 1977 - 1977<br>1977 - 1977 - 1977 - 1977 - 1977 - 1977 - 1977 - 1977 - 1977 - 1977 - 1977 - 1977 - 1977 - 1977 - 1977 - 1977 - 1<br>1977 - 1977 - 1977 - 1977 - 1977 - 1977 - 1977 - 1977 - 1977 - 1977 - 1977 - 1977 - 1977 - 1977 - 1977 - 1977 - | n tan kati kana kana kana kana kati ka Cina da kana kana kana kana kana kana kana |                           |

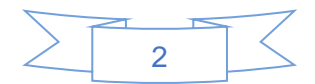

# Consultation des mails présents en quarantaine, bouton « vos messages en quarantaine »

Cliquez sur le lien « vos messages en quarantaine » (point 2 en rouge sur la capture d'écran précédente, du mail de notification de quarantaine antispam) pour prendre connaissance de l'ensemble de vos mails présents en quarantaine.

L'interface - qui vous permettra de réaliser les actions sur les mails (*Libérer, Libérer et ajouter à la liste sécurisée, Supprimer*) - s'ouvrira, capture d'écran ci-dessous.

Remarque : pensez à cocher le(s) mail(s) avant de cliquer sur l'action choisie.

| ISCO Spam Quarantine                                                     |                                                            |                                |        |
|--------------------------------------------------------------------------|------------------------------------------------------------|--------------------------------|--------|
|                                                                          |                                                            |                                |        |
| uarantaine des spams                                                     |                                                            |                                |        |
| Recherche rapide                                                         |                                                            |                                |        |
| Recherche dans les r                                                     | messages : Rechercher Recherche                            | avancée                        |        |
| Résultats de la recherche                                                |                                                            | éléments par page              | 25 ~   |
| Affichage de 1 — 1 éléments sur 1.                                       |                                                            |                                |        |
| Sélectionner une action  Soumettre                                       |                                                            |                                |        |
| De De                                                                    | Objet                                                      | Date                           | Taille |
| L'équipe ENI elearning <info@eni-elearning.com></info@eni-elearning.com> | [MARKETING] 🎄 UHFP Cannes : J-15 avant notre rendez-vous ! | 08 Jan 2025 09:30 (GMT +01:00) | 65.3   |
| Sélectionner une action   Soumettre                                      |                                                            |                                |        |
|                                                                          |                                                            |                                |        |

| Sélectionner une action 🗸 🗸             | Soumettre |
|-----------------------------------------|-----------|
| Sélectionner une action                 | Objet     |
| Libérer                                 | [SPAM] h  |
| Libérer                                 | [[[]]]]   |
| Libérer et ajouter à la liste sécurisée | [SPAM] [  |
| Courrier indésirable                    | Soumettre |
| Supprimer                               |           |

### Libération d'un mail placé en quarantaine, bouton « Libérer »

Cliquez sur le bouton « *Libérer* » (*point 3 en rouge sur la capture d'écran du mail de notification de quarantaine antispam*) pour recevoir immédiatement le message dans votre boîte de messagerie.

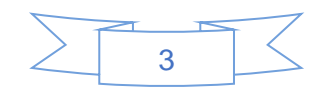

**Remarque :** le mail de notification présente uniquement les messages reçus entre les intervalles. Pour consulter l'ensemble des mails présents en quarantaine, cliquez sur « vos messages en quarantaine ».

| cisco     | Spam Quarantine                                                                                                    |
|-----------|----------------------------------------------------------------------------------------------------|
| Messages  | libérés                                                                                                    |
| Le messag | e <b>[MARKETING] 🏠 UHFP Cannes : J-15 avant notre rendez-vous !</b> de info@eni-elearning.com <mark>a été libéré de votre quarantaine.</mark><br>Ce message sera prochainement remis à |
|           |                                                                                                    |

### Gestion des listes (liste sécurisée et liste de blocage)

Cliquez sur « *Options* » en haut à droite depuis l'interface « *vos messages en quarantaine* » pour accéder aux listes sécurisée/blanche ou blocage/noire.

| Bienvenue             | @ac-r<br>Options → | Aide 🗟 |
|-----------------------|--------------------|--------|
| Liste sécurisée       | -                  | -      |
| Liste de blocage      |                    |        |
| Langues               |                    |        |
| Deutsch               | [de-de]            |        |
| English/United States | [en-us]            |        |
| Español               | [es]               |        |
| Français/France       | [fr-fr]            |        |
| Italiano              | [it]               |        |
| 日本語                   | [ja]               |        |
| 한국어                   | [ko]               |        |
| Português/Brasil      | [pt-br]            |        |
| русский язык          | [ru]               |        |
| 汉语简体                  | [zh-cn]            |        |
| 漢語繁體                  | [zh-tw]            |        |

### La liste sécurisée

La liste sécurisée - appelée aussi liste blanche - permet d'ajouter les adresses mails ou domaines autorisés afin qu'ils ne soient plus mis en quarantaine.

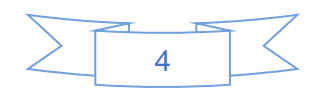

## Gestion de la liste sécurisée

Opération réussie — L'expéditeur adresses\_exterieur@nospam.fr a été ajouté au Liste sécurisée.

Les adresses email ou les domaines ajoutés à la liste ne seront pas identifiés comme du spam.

| Liste sécurisée                  |                    |
|----------------------------------|--------------------|
| nouvelle_adresse@liste.fr        | Ajouter à la liste |
| 2 éléments dans la liste         |                    |
| adresses_exterieur@nospam.fr     | <b></b>            |
| liste_blanche_spam@domaineext.fr | <b></b>            |

Les formats suivants peuvent être utilisés : utilisateur@domaine.com serveur.domaine.com domaine.com

## La liste de blocage

La liste de blocage - appelée aussi liste noire - permet de bloquer les adresses mails ou domaines non autorisés afin qu'ils soient mis systématiquement en quarantaine.

| Gestion de la liste de blocage                   |                      |                                                                         |
|--------------------------------------------------|----------------------|-------------------------------------------------------------------------|
| Opération réussie — L'expéditeur adresse_inconnu | @gmail.com a été ajo | uté au Liste de blocage.                                                |
| Les adresses email ou les domaines ajoutés       | à la liste seront to | oujours identifiés comme du spam.                                       |
| Liste de blocage                                 |                      | Les formats suivants peuvent être utilisés :<br>utilisateur@domaine.com |
|                                                  | Ajouter à la liste   | serveur.domaine.com<br>domaine.com                                      |
| 1 Élément dans la liste                          |                      | domaine.com                                                             |
| adresse_inconnu@gmail.com                        | Ŵ                    |                                                                         |

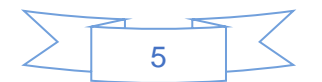